# Faire une simulation de la Retraite progressive dans M@rel sur info-retraite.fr

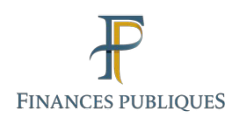

La simulation de la retraite progressive n'est disponible **que pour les assurés répondant aux 4 conditions cumulatives suivantes :** 

1° N'avoir qu'une seule situation professionnelle en situation actuelle

2° Etre en activite.

La retraite progressive ne sera pas proposée aux utilisateurs qui sont inactifs (ex : disponibilite, hors-cadres, conge parental, etc...) en situation actuelle.

3° <u>Réunir 150 trimestres à l'âge de 67 ans</u> en durée d'assurance et de périodes reconnues équivalentes tous régimes.

4° Ne pas avoir liquidé la pension d'un ou plusieurs régimes de base.

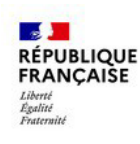

# Faire une simulation de la Retraite progressive dans M@rel sur info-retraite.fr

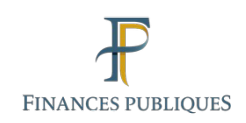

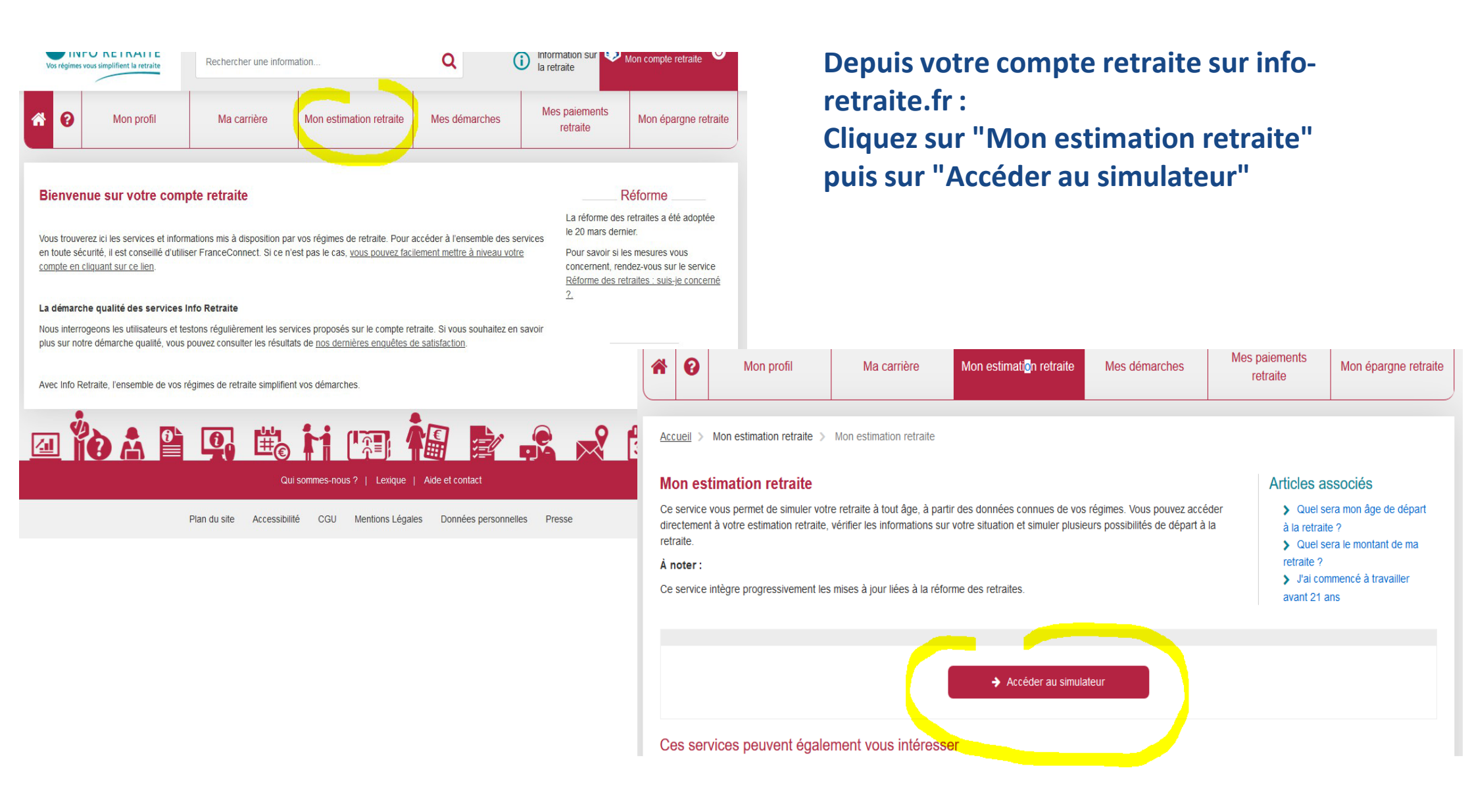

Service des retraites de l'État

4/

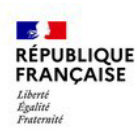

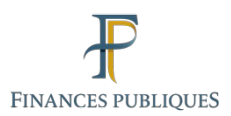

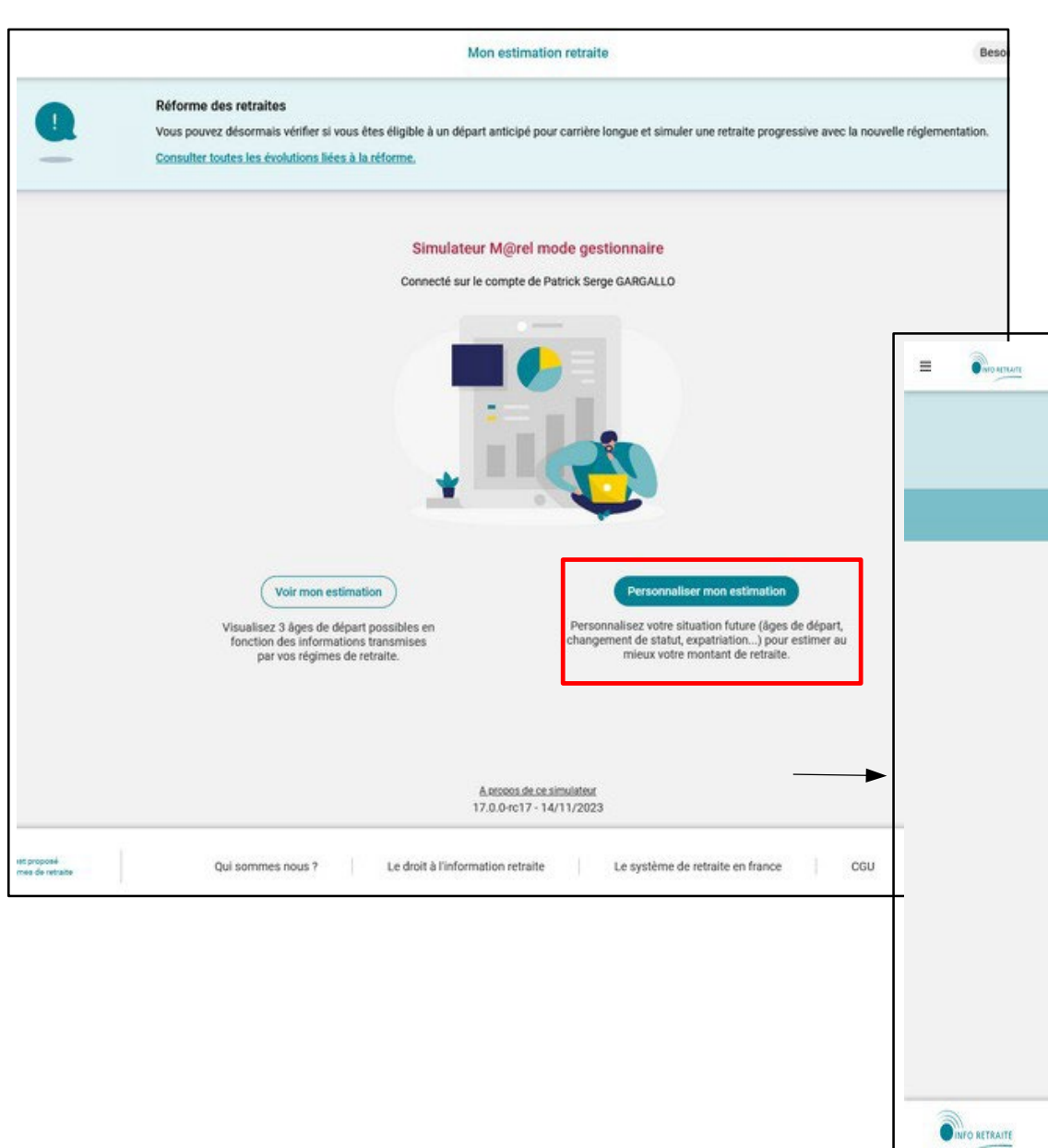

Cliquez sur "Personnaliser mon estimation" Entrez vos données, l'accès à la <u>simulation de la retraite progressive</u> est proposée sur votre page de résultats dans un encart vert

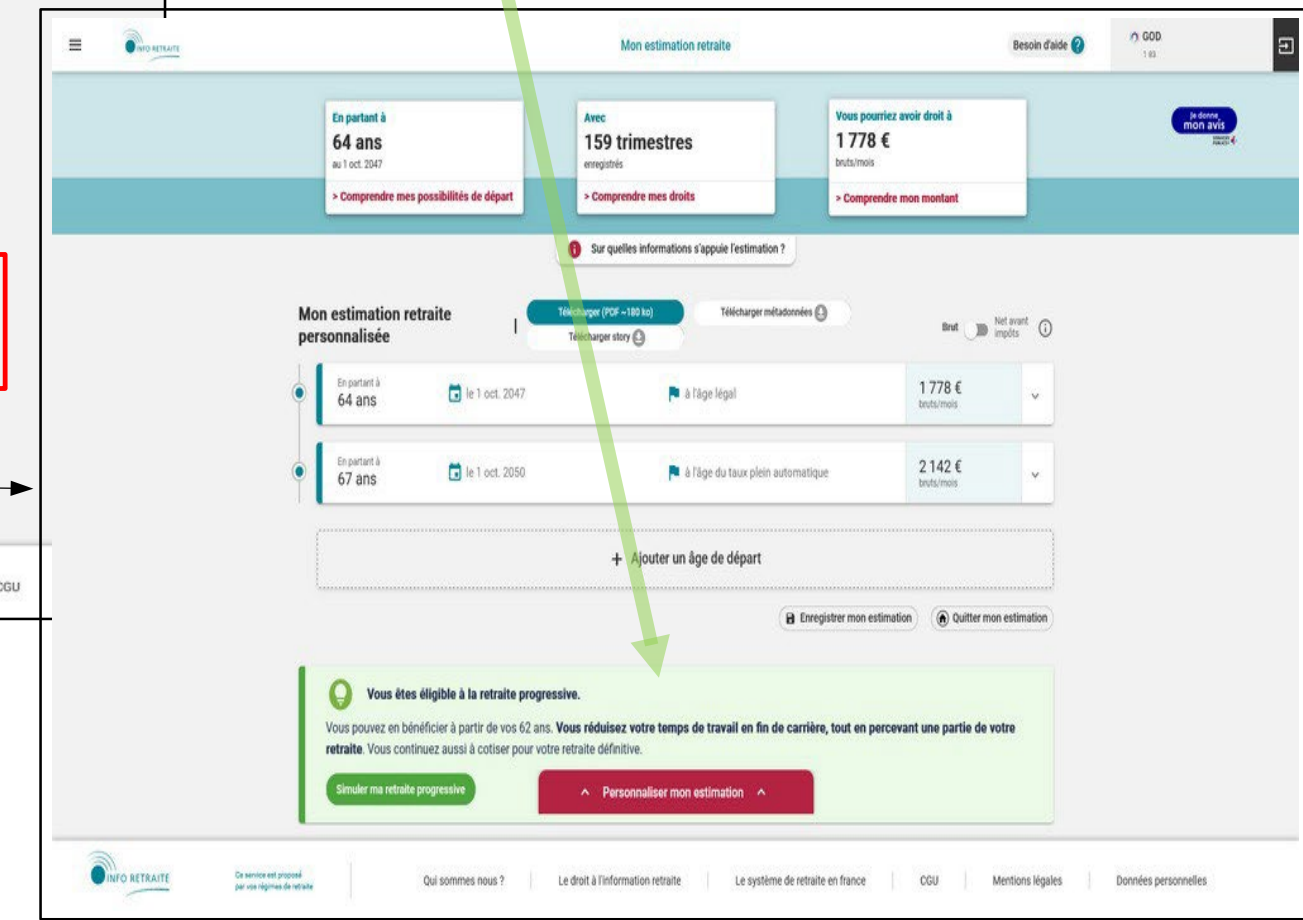

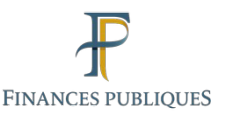

#### RÉPUBLIQUE FRANÇAISE Liberté Égalité Fraternité

### 1° <u>N'avoir qu'une seule situation</u> professionnelle en situation actuelle. Si ce n'est pas votre cas, vous pouvez modifier ou supprimer une voire plusieurs situations actuelles afin d'accéder à la retraite progressive, soit à l'étape 2 "Situation professionnelle« de votre simulation retraite

### ou

la situation professionnelle actuelle peut être modifier depuis la page de résultat en cliquant sur le bandeau « Personnaliser mon estimation » (1) pour faire apparaître le menu, puis cliquer sur « Ma situation actuelle » (2).

Cliquez sur « Voir mes résultats mis à jour ». S'il y a une seule activité, l'encart proposant la retraite progressive s'affichera.

| Étape 2 : Situation profess<br>Avant de commencer, veuillez vérifier ces inform | sionnelle<br>ations transmises par vos régimes de retraite                                                        |                                                                                               |                                                       |
|---------------------------------------------------------------------------------|----------------------------------------------------------------------------------------------------|-----------------------------------------------------------------------------------------------|-------------------------------------------------------|
| Étes-vous toujours dans ces situatio                                            | ons?                                                                                                    |                                                                                               |                                                       |
| Non salarié(e) ou indépendant<br>Chiffre d'affaires annuel : ≈ 2 288,33         | (e) - Micro-entrepreneur(se) Pre<br>€                                                                             | estation de services BNC                                                                      | Modifier                                              |
| Le chiffre d'affaires affiché est<br>estimation, nous vous recomma              | calculé à partir de la moyenne des 5 d<br>andons de <b>renseigner votre chiffre d'</b>                            | lernières années de vos chiffres d'affa<br><b>'affaires</b> en cliquant sur <b>Modifier</b> . | nires. Pour fiabiliser votre                          |
| Fonction publique de l'État - Fo<br>Temps partiel (80.00%) :   Indice : 52:     | onctionnaire de catégorie séden<br>2                                                                              | taire                                                                                         | Modifier                                              |
|                                                                                 |                                                                                                    |                                                                                               | _                                                     |
|                                                                                 | + Ajouter un                                                                                                    | e situation                                                                                   |                                                       |
| L                                                                               |                                                                                                    |                                                                                               |                                                       |
|                                                                                 |                                                                                                    |                                                                                               |                                                       |
| Précédent Accéder aux résulta                                                   | its                                                                                                    |                                                                                               |                                                       |
| Précédent Accéder aux résulta                                                   | its                                                                                                    |                                                                                               |                                                       |
| Accéder aux résulta     Accéder aux résulta     Personnalis                     | ser mon estimation A                                                                                              | (1)                                                                                           |                                                       |
| Précédent     Accéder aux résulta     Personnalis                               | ser mon estimation A                                                                                              | (1)                                                                                           |                                                       |
| Accéder aux résulta     Accéder aux résulta     Personnalis                     | ser mon estimation A                                                                                              | (1)                                                                                           | (2)                                                   |
| Accéder aux résulta     Accéder aux résulta     Personnalis                     | ser mon estimation  Personnaliser n Vérifiez ou complétez vos inform                                              | (1)                                                                                           | (2)                                                   |
| Accéder aux résulta  Accéder aux résulta  Personnalis  Ma situation passée      | ser mon estimation  Personnaliser n Vérifiez ou complétez vos inform Ma situation actuelle 1 situation renseignée | (1)                                                                                           | (2)<br>Ma situation familial<br>Célibataire, 0 enfant |

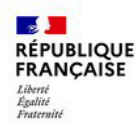

#### Le simulateur de la retraite progressive

Le bouton « Simuler ma retraite progressive » vous dirige vers ce formulaire composé de 2 espaces distincts :

Une entête informative pour rappeler et schématiser ce qu'est la retraite progressive

Le formulaire en lui-même dans lequel 3 éléments sont demandés :

- date de départ en retraite progressive,
- taux d'activité souhaité durant la retraite progressive et
- date de fin de retraite progressive

|          |                                                                         | Ce dispositif est activable 2 ans avant votre âge minimum de<br>départ à la retraite.                    |
|----------|-------------------------------------------------------------------------|----------------------------------------------------------------------------------------------------|
|          |                                                                         | llivous permet de passer à temps partiel pour cumuler une partie                                         |
| -        |                                                                         | de votre retraite en plus de votre salaire (en fonction de votre                                         |
|          | 62 ans                                                                  | nouveau verige de claverj.                                                                               |
|          |                                                                         | vous continuerez d'acquerir de nouveaux croits (trimestres et<br>points) pour votre retraite définitive. |
| 201, 5-0 | ns retrate progressive                                                  |                                                                                                    |
|          | 42 ame                                                                  |                                                                                                    |
|          |                                                                         |                                                                                                    |
|          |                                                                         |                                                                                                    |
|          |                                                                         |                                                                                                    |
|          |                                                                         |                                                                                                    |
|          |                                                                         |                                                                                                    |
|          | 1/3 - Quand souhaitenez                                                 | vous demarrer votre retraite                                                                             |
|          | progressive r                                                           |                                                                                                    |
|          | Dans votre cas, votre âge minimus                                       | n de départ à la retraite est de 62 ans (avec                                                            |
|          | partir de 60 ans, le 1er janvier 202                                    | ogressive, vous pouvez poinc la cemander a<br>8. parce que vous aurez plus de 150                        |
|          | trimestres validõs à cette date.                                        | 517 (1919), Technik and Steff, Steff) (1919) 5.20                                                        |
|          |                                                                         |                                                                                                    |
|          | Liebur, de retraite progres silve                                       |                                                                                                    |
|          | 01/01/2028                                                              |                                                                                                    |
|          |                                                                         |                                                                                                    |
|          | Cette date correspond à l'année de                                      | e vas 60 ans.                                                                                            |
|          |                                                                         |                                                                                                    |
|          |                                                                         |                                                                                                    |
|          |                                                                         |                                                                                                    |
|          |                                                                         |                                                                                                    |
|          | and a sector of the                                                     | for a second second second second filling                                                                |
|          | 2/3 - A quel taux d'activit                                             | e sounaiteriez-vous travailler                                                                           |
|          | pendant votre retraite pro                                              | gressive ?                                                                                               |
|          | Pour bénéficier de la retraite progr                                    | essive, vous devrez être à temps partiel,                                                                |
|          | avec un taux d'activité situé entre<br>déterminent la noumentane de ret | 40 % et 80 %. Votre temps de travail                                                                     |
|          | second is presented a second                                            |                                                                                                    |
|          | Taux d'activité-en retraite progressive                                 |                                                                                                    |
|          | - 80 %                                                                  |                                                                                                    |
|          |                                                                         |                                                                                                    |
|          | En plus de votre salaire à termos n                                     | artiel (sur la base de 80 %), vous percevez                                                              |
|          | 20 % de votre retraite, versés par                                      | ios régimes participant à la retraite                                                                    |
|          | prognessive.                                                            |                                                                                                    |
|          | Acombien dibeares per semaine co                                        | respond ce pour centage ?                                                                                |
|          |                                                                         |                                                                                                    |
|          |                                                                         |                                                                                                    |
|          |                                                                         |                                                                                                    |
|          |                                                                         |                                                                                                    |
|          |                                                                         |                                                                                                    |
|          | 3/3 - Quand pensez-yous                                                 | prendre votre retraite définitive ?                                                                      |
|          | Collected and a supervision in first day                                | summing processing him. We is adopt pressing as                                                          |
|          | toucherez la totalité de votre retra                                    | restate progressive. Vous serez retraite et<br>le. Les notiveaux dioits acquis pendant la                |
|          | retraite progressive seront ajoutés                                     | à cette data.                                                                                            |
|          |                                                                         |                                                                                                    |
|          | Date de retraite définitive                                             |                                                                                                    |
|          | AAAA MMAYAAAA                                                           |                                                                                                    |
|          |                                                                         |                                                                                                    |
|          | Cette date correspond à l'année d                                       | e vos 63 ans.                                                                                            |
|          |                                                                         |                                                                                                    |
|          |                                                                         |                                                                                                    |
|          |                                                                         |                                                                                                    |
|          |                                                                         |                                                                                                    |
|          | Quitter Testimatio                                                      | Woln fans videutitatis                                                                                   |

Estimer votre retraite progressive

Une fin de carrière en retraite progressive.

fermoni à termon min

FINANCES PUBLIQUE